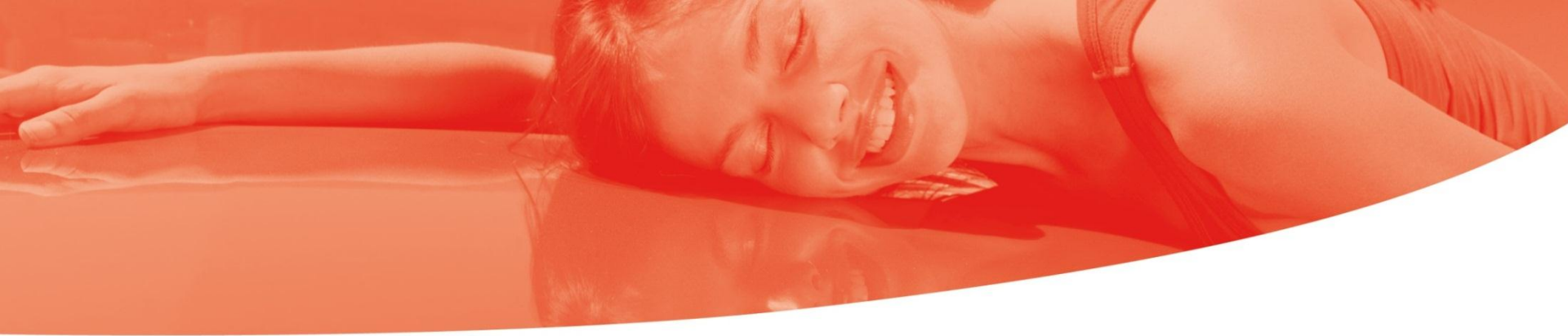

# Manual de utilização ColorMobile®

S.I.C. & Lab Color

Montcada i Reixac, 2013

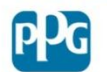

## Manual de utilização Início

- Para aceder a esta aplicação deverá estar registado na nossa página ColorOnline.
- Introduzir um endereço de e-mail.
- Introduzir a palavrapasse de ColorOnline.

| ID de usuário                          |  |
|----------------------------------------|--|
| Senha                                  |  |
| Conecte-se                             |  |
| Não Registrado?<br>Esqueceu sua senha? |  |
|                                        |  |

Caso se tenha esquecido da sua palavra-passe, poderá clicar nesta secção. Ser-lhe-á apresentado o ecrã seguinte. Introduza o seu endereço de e-mail e, em poucos minutos, receberá uma nova palavra-passe.

Esqueceu sua senha?

Endereço de e-mail

Enviar

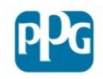

#### **CONTRATO DE LICENÇA**

#### Licença

estritamente proibido. Os direitos de propriedade de PPG na informação e as condições da sua licença de prevalecer sobre a rescisão do presente acordo. PPG pode rescindir esta licença em caso de violação de licença de qualquer de seus termos e condições. Extinta esta licença, por qualquer motivo, você deve retornar a senha e todas as informações para PPG. Se denunciado por PPG, a PPG tem o direito de tomar medidas legais contra o usuário do mesmo por quebra de contrato, apropriação indébita de segredos comerciais ou outras causas.

#### AO CLICAR EM "ACEITO" ABAIXO INDICA QUE ACEITAR OS TERMOS E CONDIÇÕES.

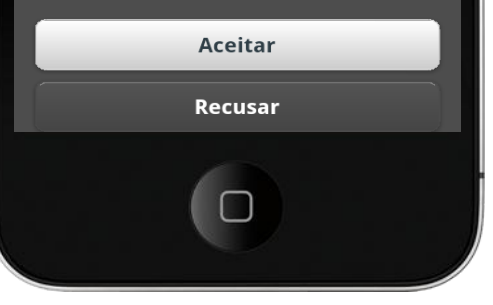

- Leia o contrato de licença.
- Se concordar, clique em "Aceitar".
- Se não concordar, clique em "Recusar" e será redireccionado para o ecrã de início de sessão.

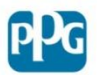

## SELECÇÃO DE MARCA

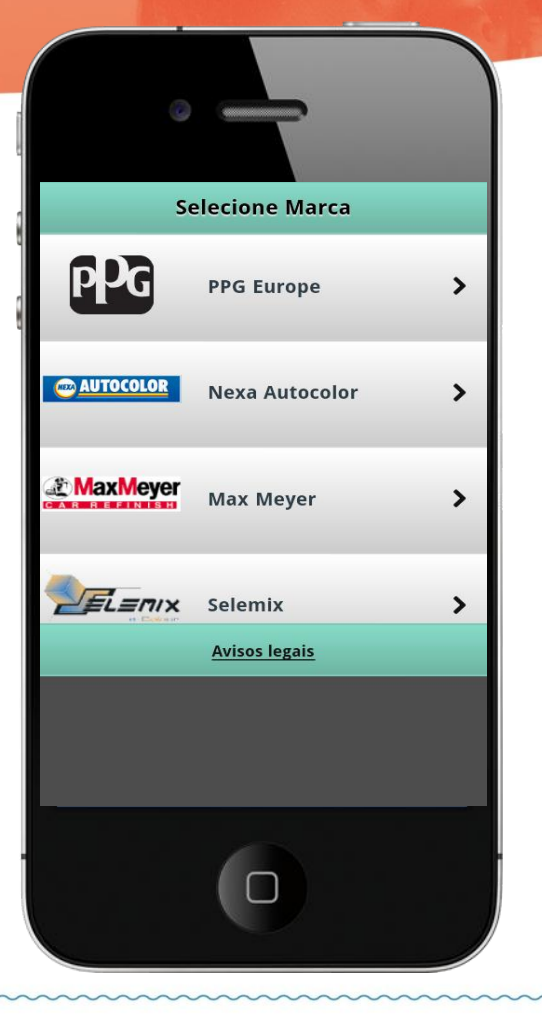

- Aparecerão as marcas nas quais o utilizador está registado.
- Seleccione a marca a pesquisar.
- Se apenas está registado numa marca, este ecrã não aparecerá.

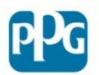

#### Pesquisa

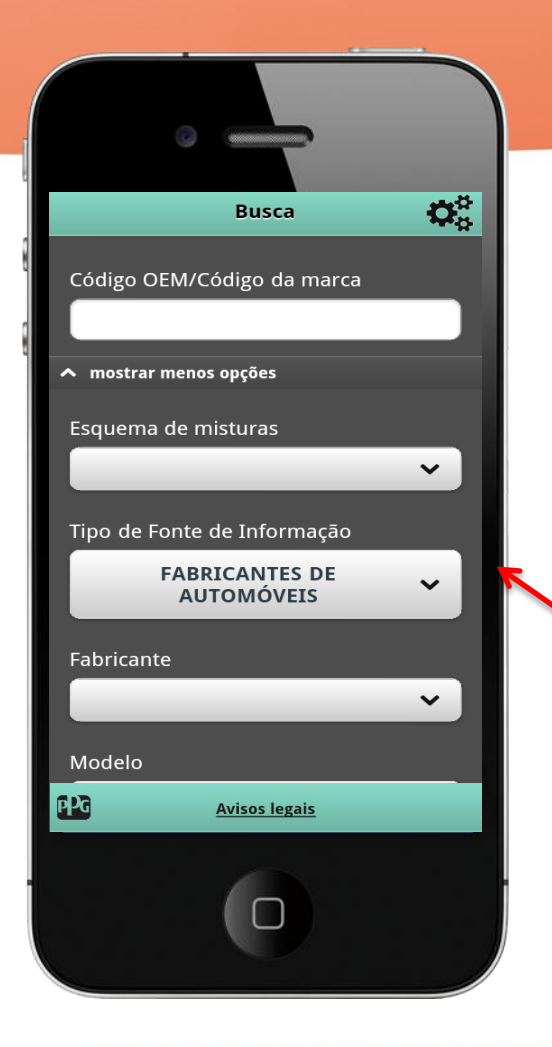

Existem três tipos de pesquisa:

•Pesquisa por código\_\_\_\_\_ (seja interno ou de OEM).

 Pesquisa por menu suspenso (introduzindo o modelo, ano, fabricante, peça do veículo, etc.)
 Pesquisa por descrição.

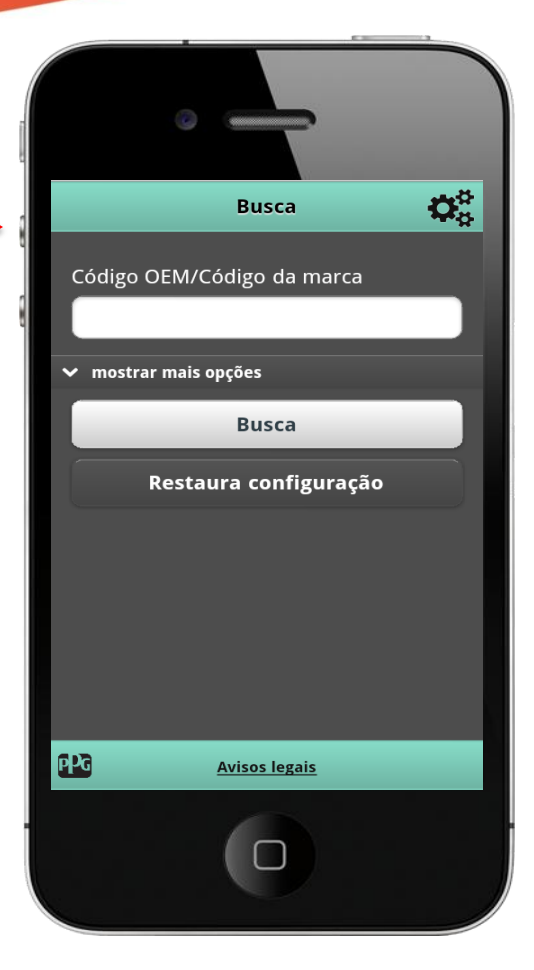

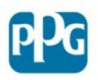

#### Pesquisa por menu suspenso

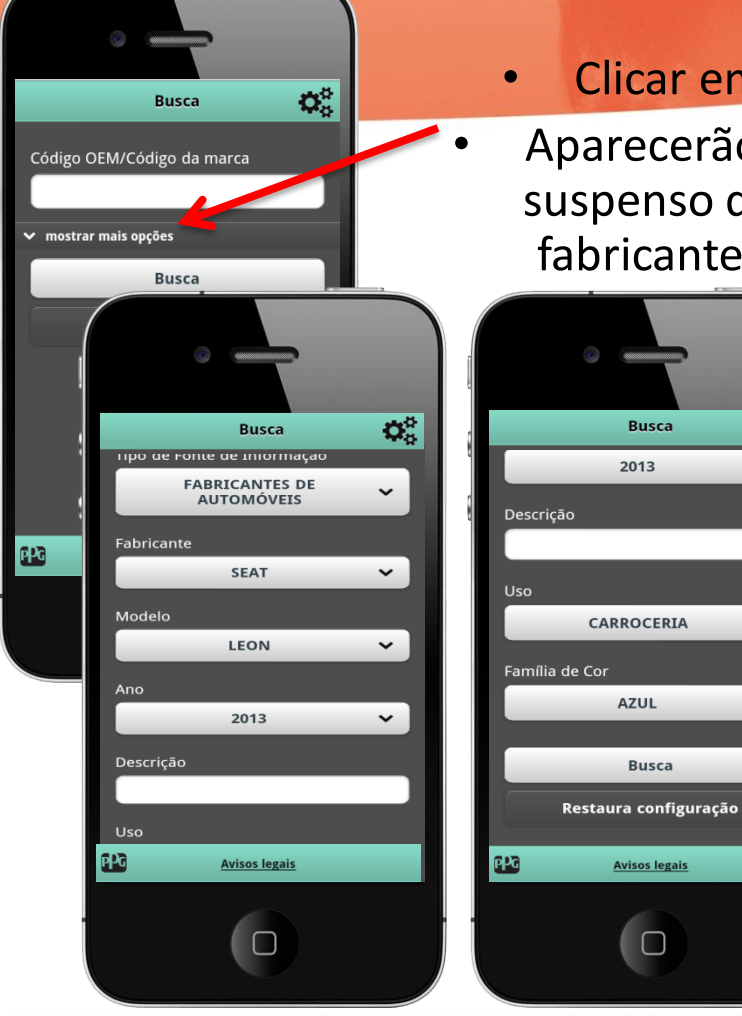

Clicar em "mostrar mais opções" Aparecerão todas as opções de menu suspenso disponíveis (tipo de origem, fabricante, modelo, ano, peças, etc.)

 $\mathbf{O}_{\mathrm{o}}^{\mathrm{o}}$ 

~

~

~

Busca

2013

AZUL

Busca

Avisos legais

Neste caso aparecem as cores azuis de Seat para um Leon de 2013.

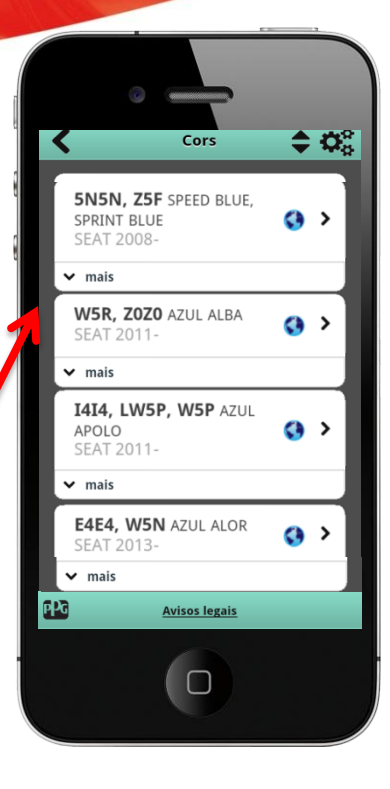

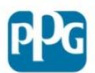

#### Pesquisa por descrição

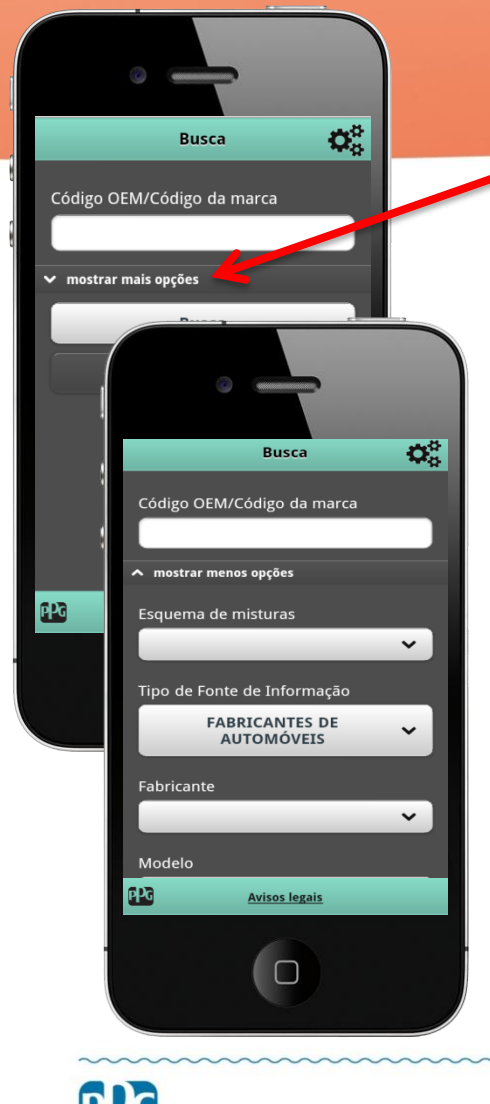

- Clicar em "mostrar mais opções"
- Aparecerão todas as opções do menu suspenso disponíveis.
- Na descrição, escrever o nome da cor entre %, %misano%, e aparecerão todas as cores cujo nome contenha a palavra "misano", independentemente do seu fabricante.
- Se assim o desejar, também poderá indicar o fabricante para que o resultado seja mais limitado.

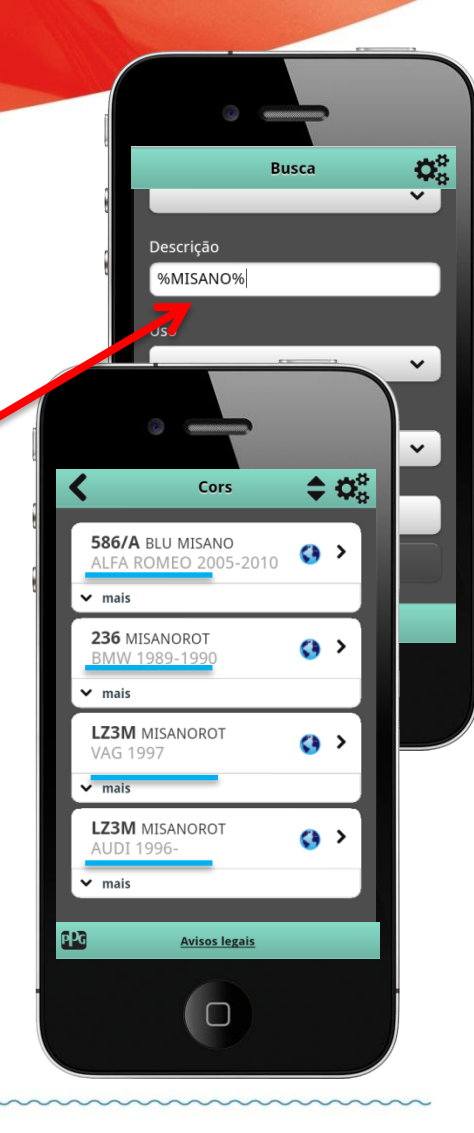

### Pesquisa por código

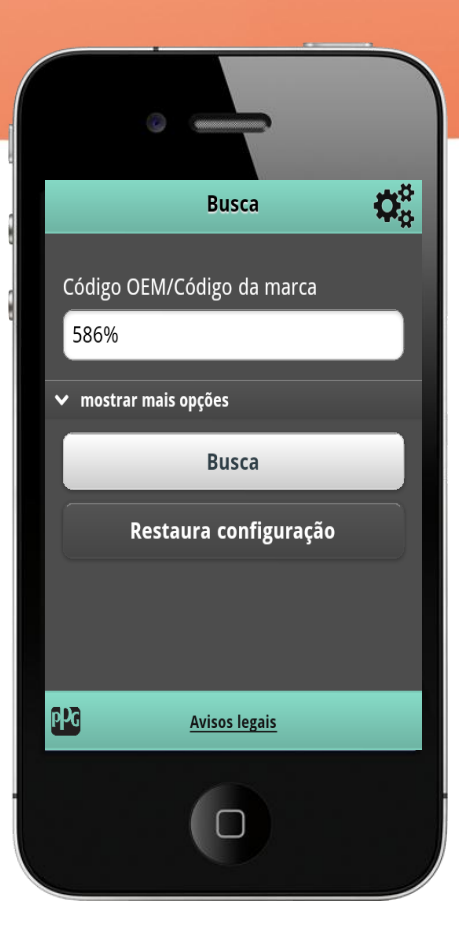

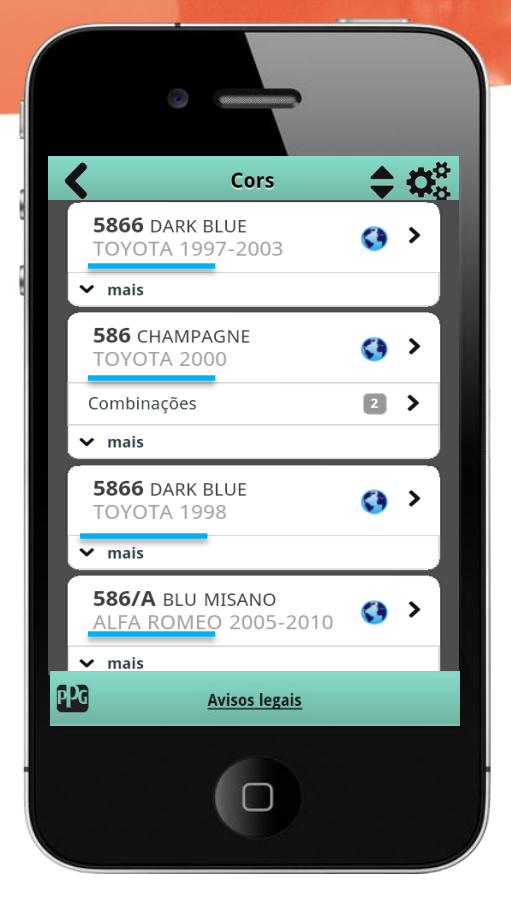

Indicar o nosso código. (Nesta aplicação também poderá utilizar o %)

Por exemplo, pode pesquisar qualquer cor que contenha 586, mesmo que lhe falta parte do código e **independentemente do** fabricante.

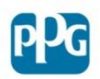

#### Resultados da pesquisa

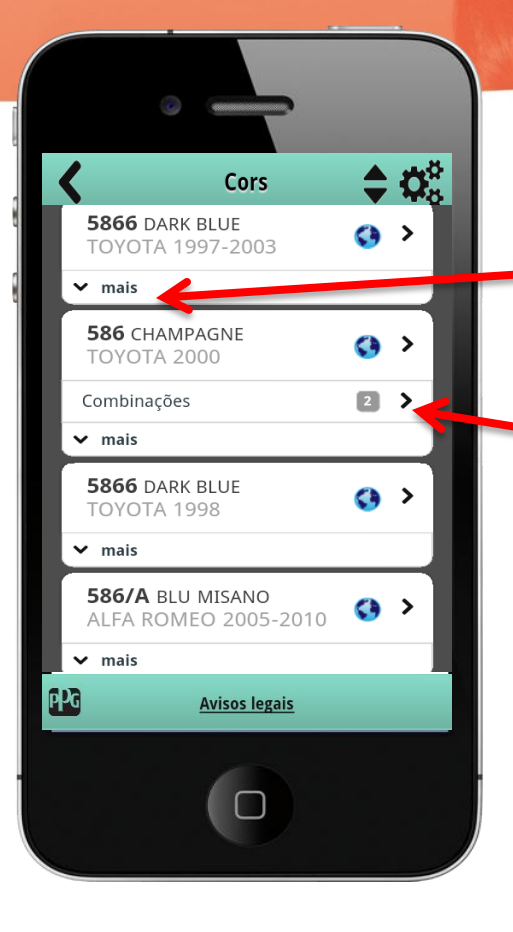

- Neste ecrã poderá encontrar várias informações:
  - Se clicar no "mais" surgirá a informação de cor.
  - Se a cor possui uma
    combinação de cores com o pára-choques, compartimento do motor, etc., tal está indicado nesta secção.
  - O símbolo Significa que a cor é internacional.
  - Este símbolo permite-nos classificar os códigos de modo crescente ou decrescente.

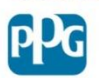

## Selecção do sistema de pintura

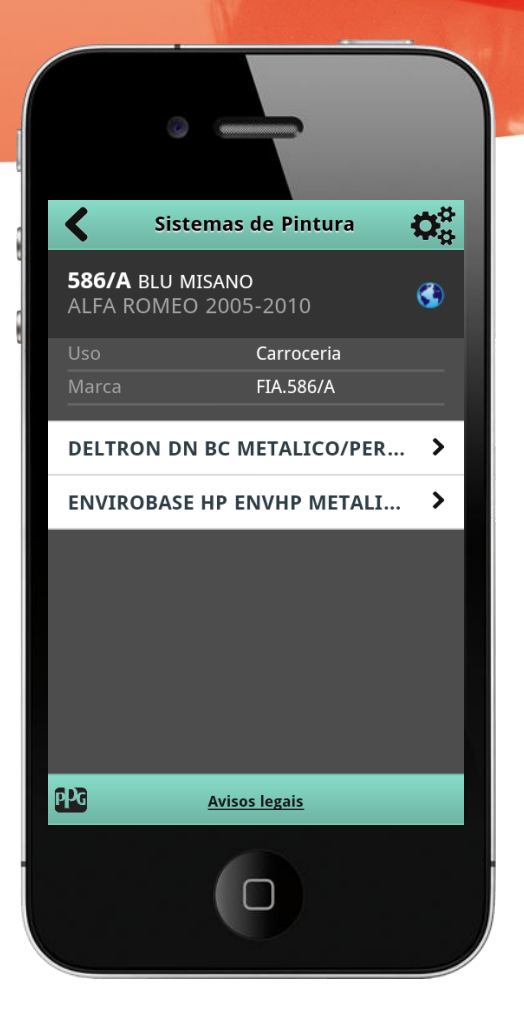

 Após seleccionar a cor, deverá escolher a qualidade na qual a deseja fazer.

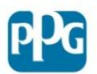

#### Selecção de variante

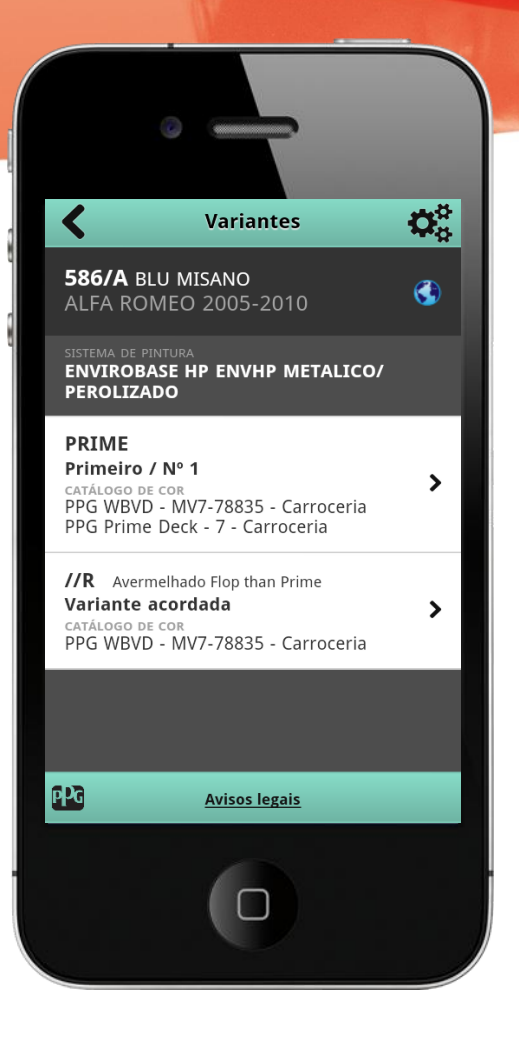

- Seleccionar a variante.
  - Disponibilidade e posição no mostruário de cor.
- Se encontrar este símbolo
- ⋆ → significa que é a variante mais popular.

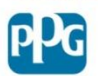

#### Fórmula

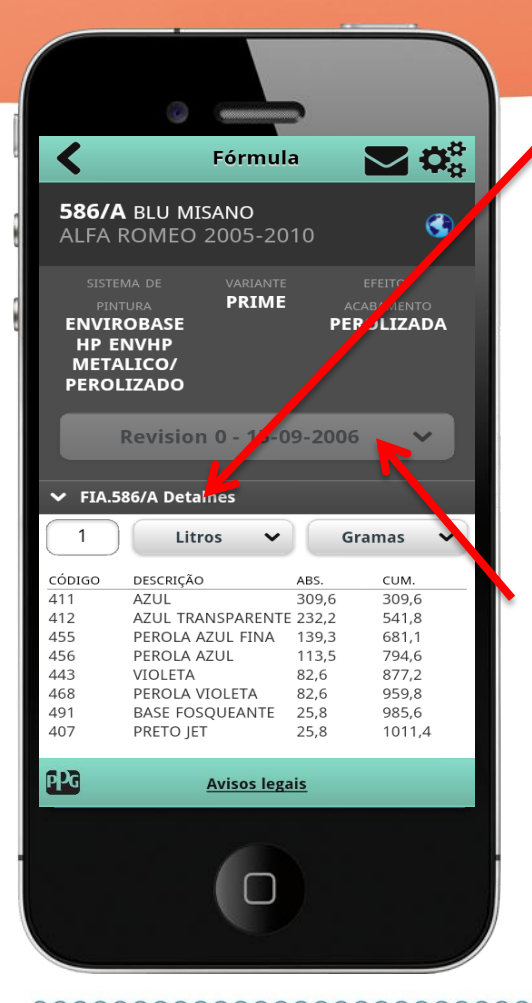

 Para poder ver se necessita de aplicar um fundo, deverá clicar em "detalhes".

– Aparecerá este ecrã

•A partir deste ecrã poderá alterar:

- Litros/quilos
- Quantidade

(Quando aparecer um elemento sublinhado a vermelho, isto indica que a quantidade é inferior a 0,4)

•Se a cor tiver sido reformulada e dispõe de histórico (fórmula anterior), tal aparecerá no menu suspenso.

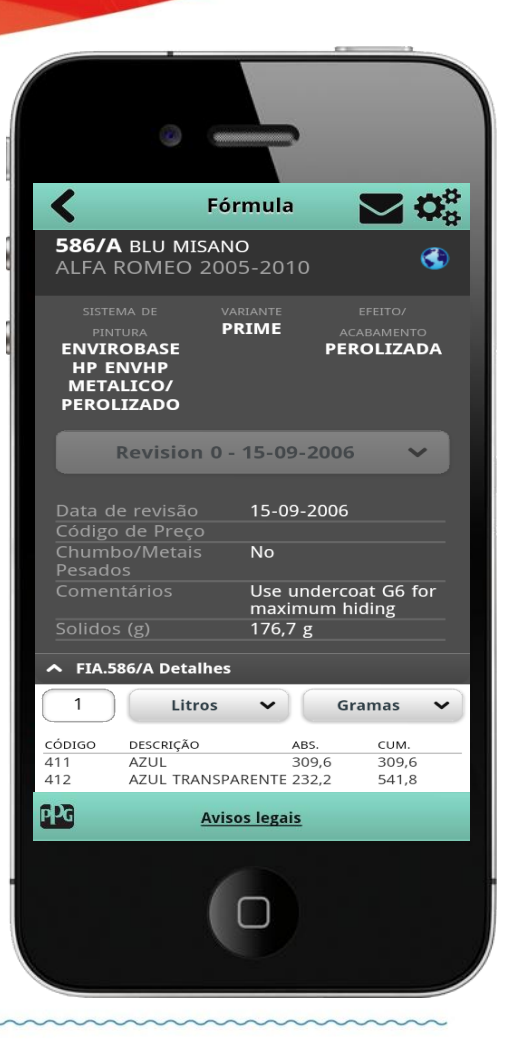

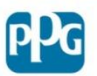

### Enviar fórmula

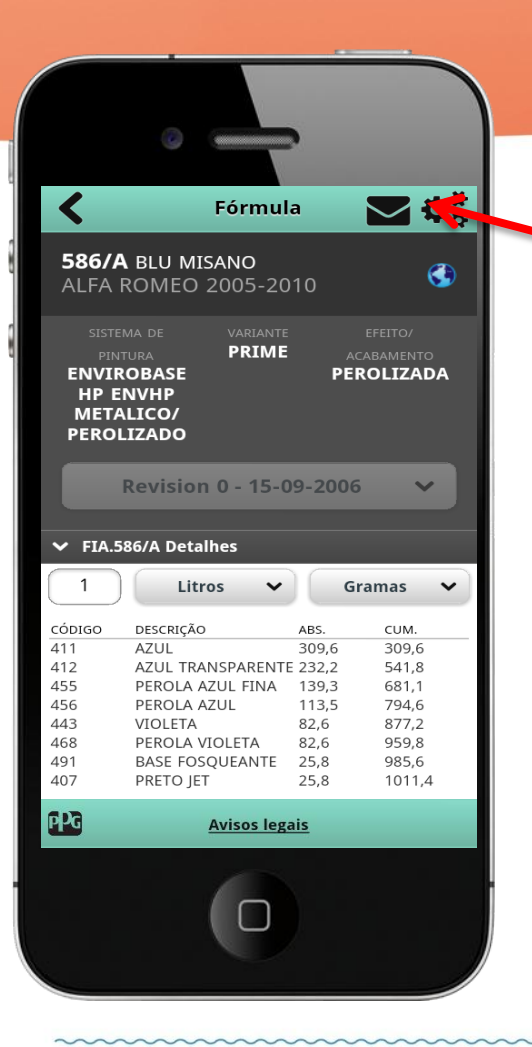

- É possível enviar uma fórmula por e-mail.
  - Clicar no envelope.
- Introduzir o endereço de e-mail do destinatário e clicar em enviar.

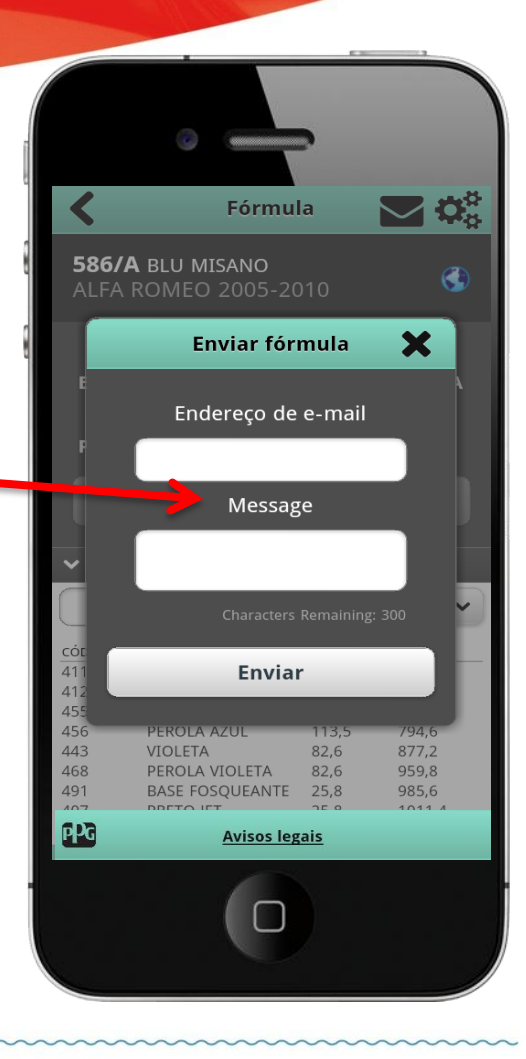

#### Pesquisa de frotas

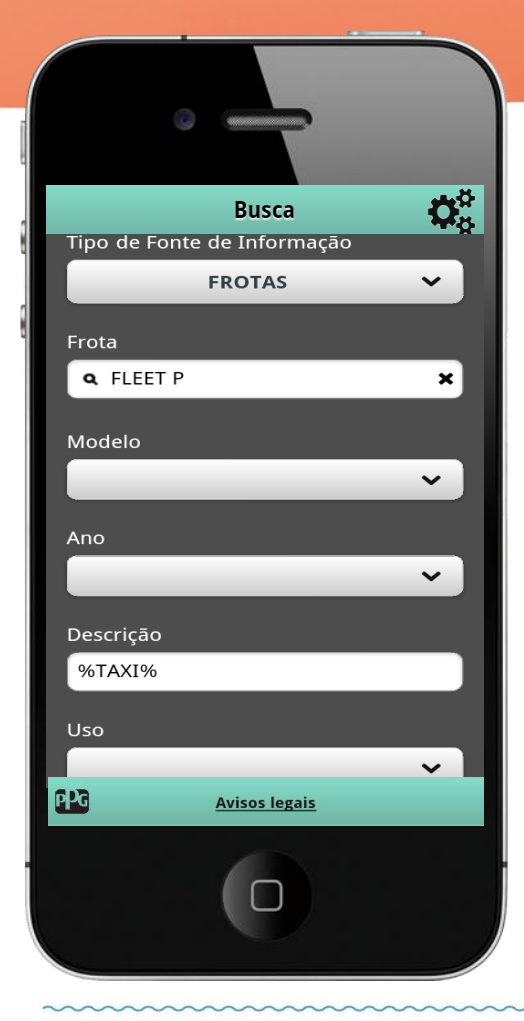

- Seleccionar "FROTAS"
  - Escrever "FLEET P" e é apresentada uma caixa onde aparece "FLEET P". Clicar na opção para seleccionar.
- Escrever o nome e a frota entre %.
- Para restringir a pesquisa, poderá especificar o tom da cor.

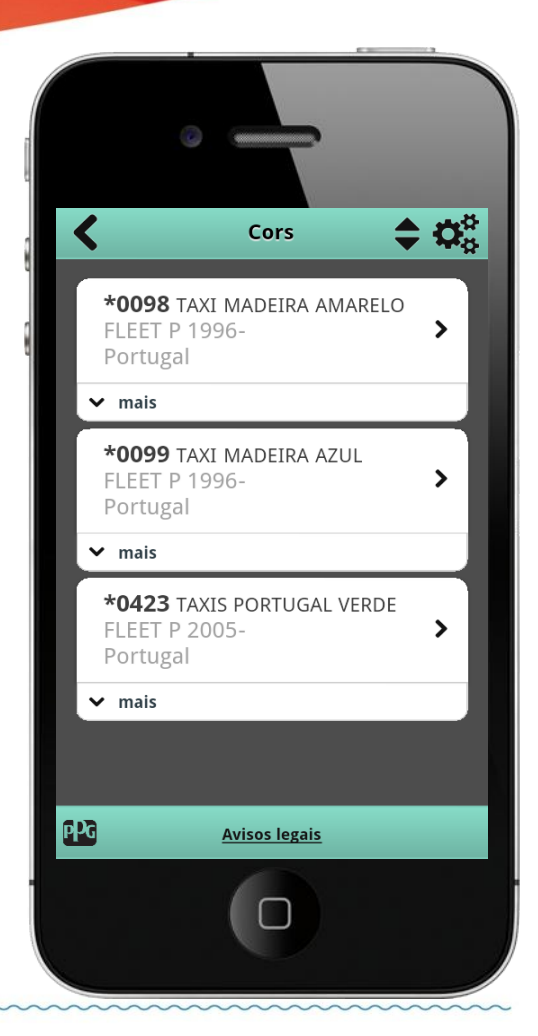

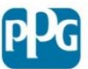

### Pesquisa no mostruário de cor por Deelfleet

- Introduzir o código da pastilha Deelfleet.
- Importante: tipo de origem, seleccionar a caixa vazia.

|   | Busca 🔅                     |   | 1          |                        |                |
|---|-----------------------------|---|------------|------------------------|----------------|
|   | Código OEM/Código da marca  |   | 32         | - <b>0780</b> For      |                |
|   | 32-07 <sup>80</sup>         | 1 | DE<br>SEI  | LFLEET CH<br>LECTOR 20 | =I<br>R(<br>1( |
|   | Esquema de misturas         |   | <b>~</b> m | ais                    |                |
|   | Tipo de Fonte de Informação |   |            |                        |                |
|   | <b>~</b>                    |   |            |                        |                |
|   |                             |   |            |                        |                |
|   | Modelo                      |   |            |                        |                |
| C | Avisos legais               |   | PPG        | <u>A</u> \             | is             |
|   |                             |   |            | (                      | 1              |
|   |                             |   |            |                        |                |

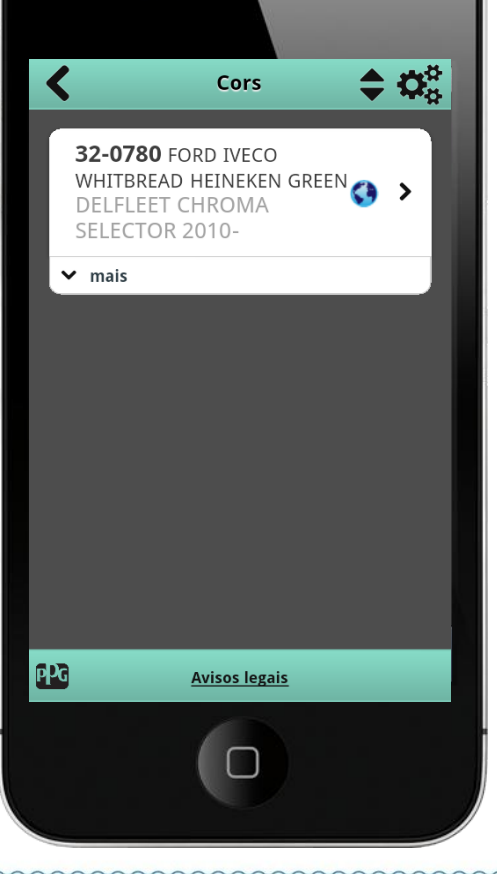

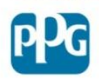

#### Menu

#### Para aceder ao menu, clicar aqui.

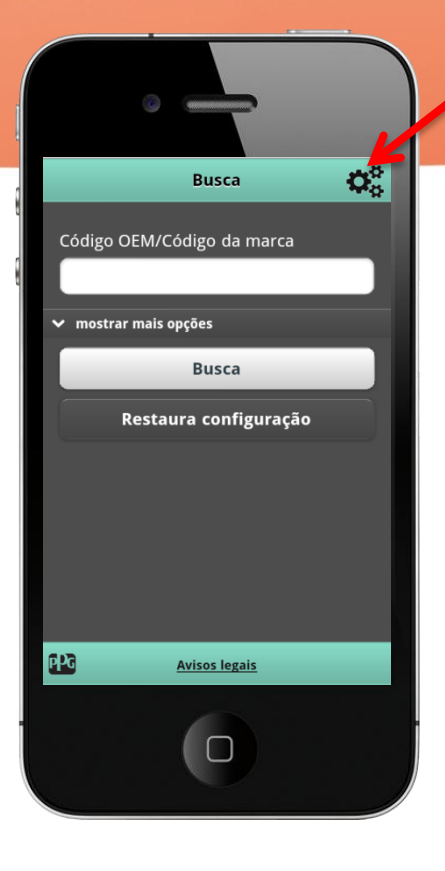

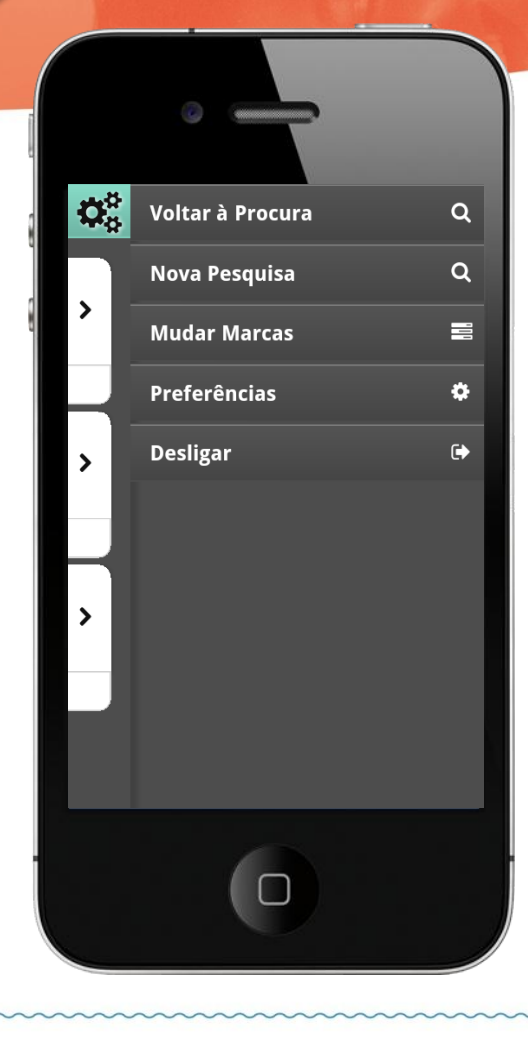

- VOLTAR À PROCURA
  - Voltar ao ecrã de pesquisa, mantendo os dados da última pesquisa.
- NOVA PESQUISA
  - Voltar ao ecrã de pesquisa, sem os dados da última cor pesquisada.
- MUDAR MARCAS
  - Pesquisar noutra marca do grupo.
- PREFERÊNCIAS
  - Alterar:
    - Unitário médio (litros/quilos)
    - Sistema de pesquisa padrão
    - Palavra-passe
- DESLIGAR
  - Sair da aplicação.

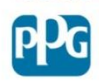

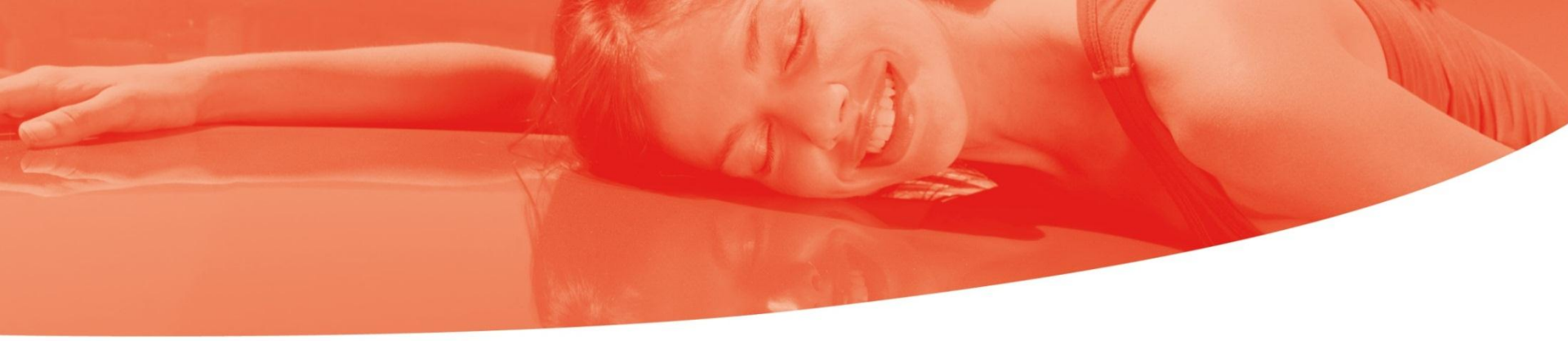

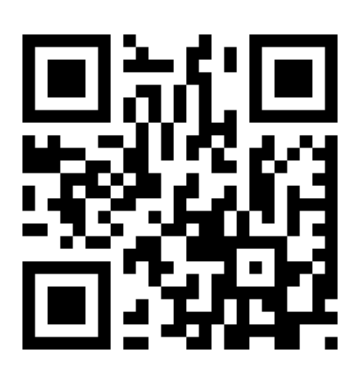

#### **PPG Ibérica Sales & Services S.L.**

Dpto Técnico Refinish consultatecnica@ppg.com

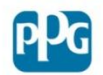